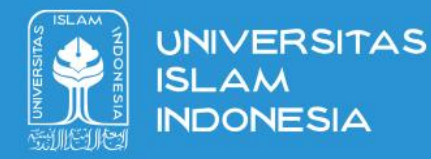

# **Buku Panduan**

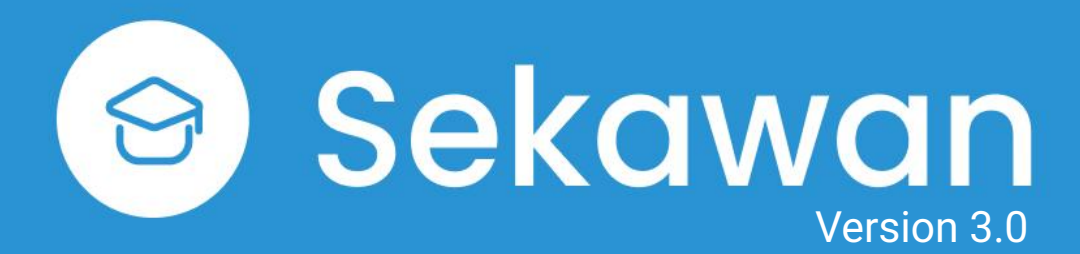

Jurusan Informatika Universitas Islam Indonesia

Update 7 Februari 2025

## Dashboard

Buka halaman <u>https://ta.fit.uii.ac.id/sekawan</u> lalu login menggunakan akun UII. Anda akan masuk ke halaman **Dashboard.** Pada halaman ini akan mendapatkan informasi mengenai status, aktivitas, dan progres tugas akhir. Untuk mendaftar penjaluran pilih **Daftar Penjaluran** 

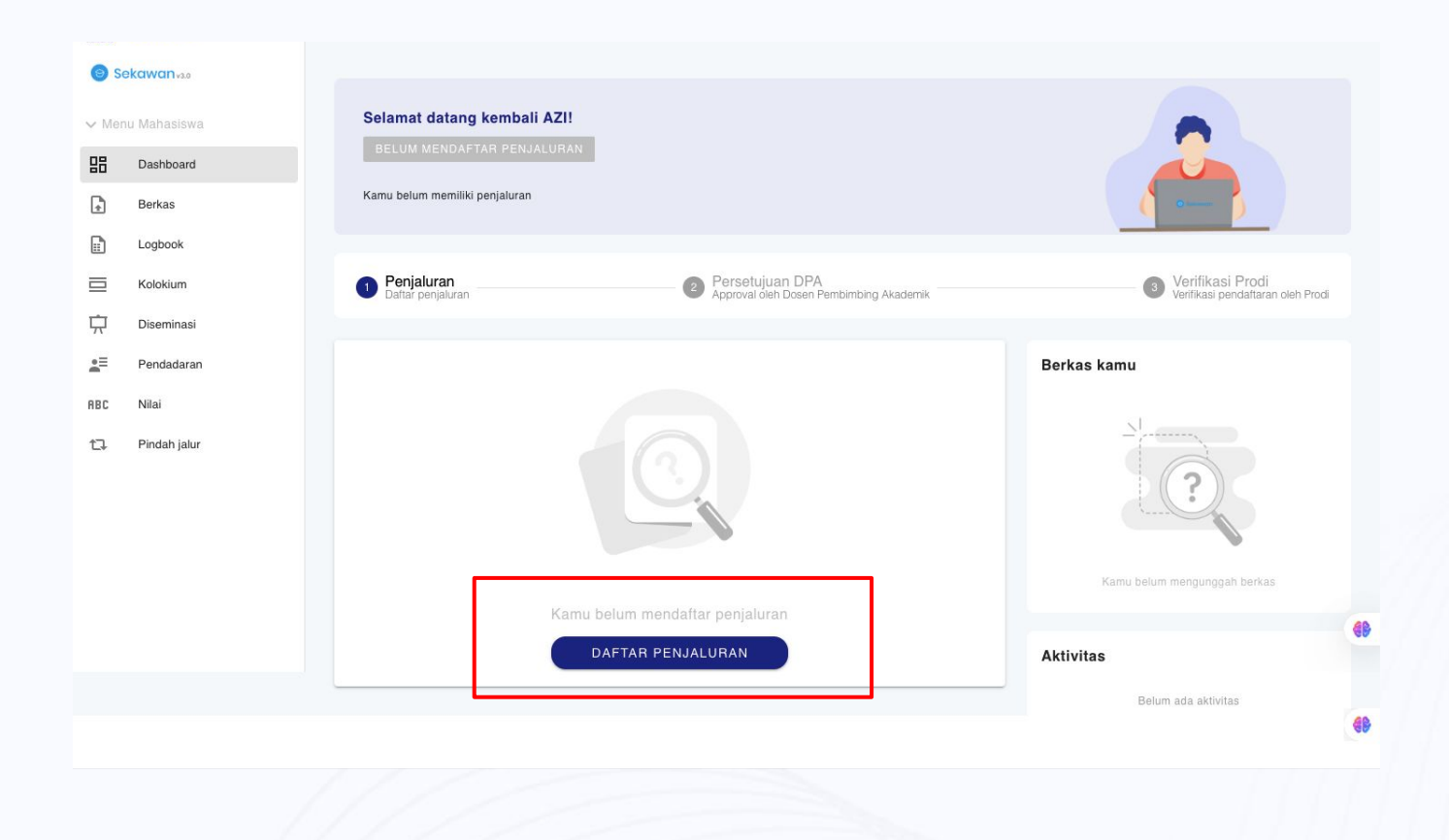

#### **Pendaftaran Perorangan**

#### Pilih tombol Daftar Penjaluran untuk

mendaftar. Isikan Tahun Akademik, DPA, dan penjaluran. Pendaftaran Perorangan ditujukan untuk mahasiswa yang mengambil jalur:

- 1. Penelitian
- 2. Magang
- 3. Kuliah Luar Negeri

Pilih **Selanjutnya** lalu isikan lagi form sesuai yang diminta. Jika selesai, **centang persetujuan** lalu pilih **Ajukan**.

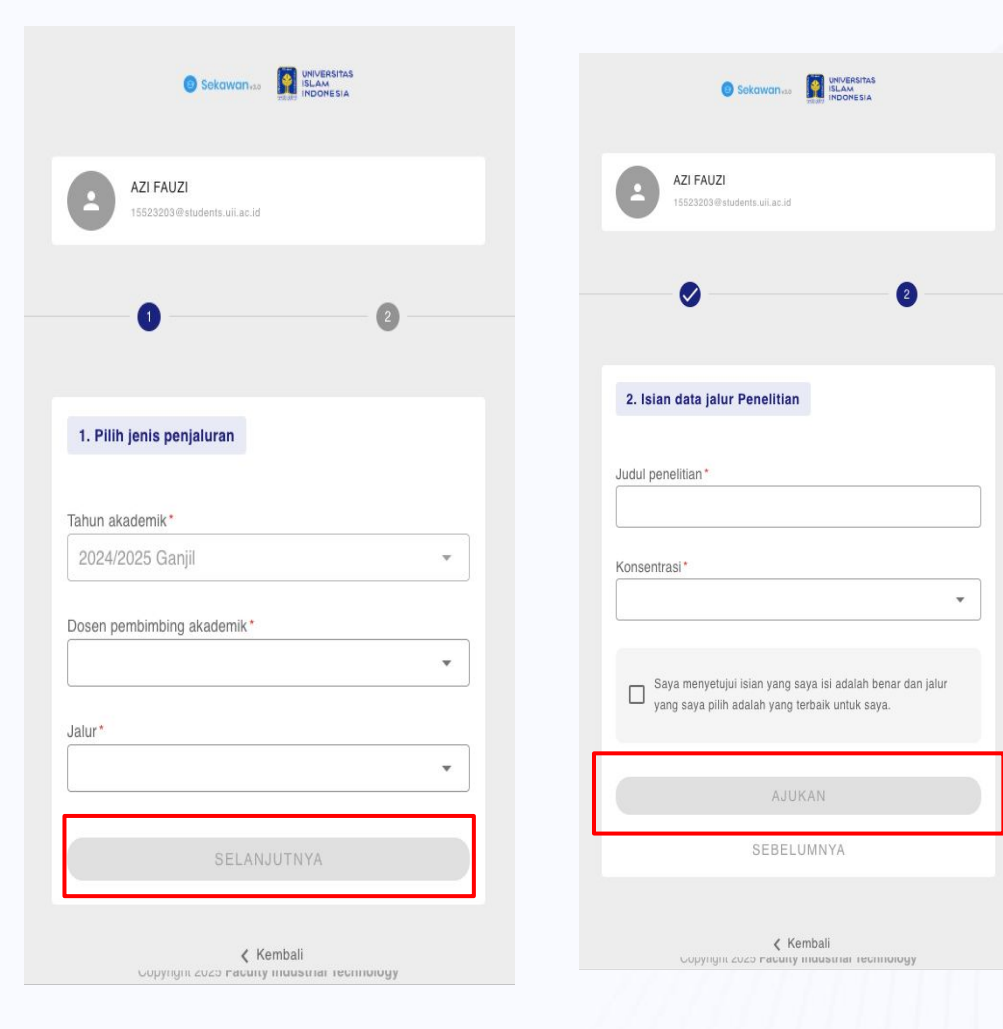

# Pendaftaran Kelompok

Pilih tombol **Daftar Penjaluran** untuk mendaftar. Isikan Tahun Akademik, DPA, dan penjaluran. Pendaftaran Kelompok hanya untuk penjaluran:

- Perintisan Bisnis. 1
- 2 Pengabdian Masyarakat

Pilih Selanjutnya lalu isikan informasi mengenai kelompok seperti nama kelompok, lokasi, ketua-anggota beserta DPA-nya. Jika selesai, centang persetujuan lalu pilih Ajukan.

| Sekawanka Sistas                                                                            | Solawana     Azi FAUZI     Instance A ad A ad                                                                                                    |
|---------------------------------------------------------------------------------------------|----------------------------------------------------------------------------------------------------|
| AZI FAUZI<br>15523203@students.uii.ac.id                                                    | 0                                                                                                    |
|                                                                                             | 2. Isian data jalur Perintisan Bisnis                                                                                                    |
|                                                                                             | Nama kelompok*                                                                                                    |
|                                                                                             | Nama bisnis*                                                                                                    |
| 1. Pilih ienis penialuran                                                                   | Jenis bisnis*                                                                                                    |
|                                                                                             |                                                                                                    |
|                                                                                             | Lokasi*                                                                                                    |
| Tahun akademik*                                                                             | Lokasi*                                                                                                    |
| Tahun akademik*<br>2024/2025 Ganjil                                                         | Lokas*<br>Anggota 1 (Ketua)*<br>AZI FAUZI                                                                                                    |
| Tahun akademik*<br>2024/2025 Ganjil                                                         | Lokas* Anggola 1 (Ketua)* Azi FAUZI DPA Anggola 1* Litel Ontili 0 Micro Micro                                                                                                    |
| Tahun akademik*<br>2024/2025 Ganjil                                                         | Lokas* Anggota 1 (Ketua)* Azi FAUZI DPA Anggota 1* Hari Setiaji, S.Kom, M.Eng.                                                                                                    |
| Tahun akademik*<br>2024/2025 Ganjil<br>Dosen pembimbing akademik*                           | Loka3* Anggota 1 (Ketua)* Azi FAUZI DPA Anggota 1* Hari Setaji, S.Korn, M.Eng. Anggota 2*                                                                                                    |
| Tahun akademik*          2024/2025 Ganjil         Dosen pembimbing akademik*         Jalur* | Lokas* Anggota 1 (Ketua)* Azi FAUZI DPA Anggota 1* Hari Setiaji, S.Kom., M.Eng. Anggota 2* DPA Anggota 2*                                                                                            |
| Tahun akademik*       2024/2025 Ganjil       Dosen pembimbing akademik*                     | Lokas*  Anggota 1 (Ketua)*  AZI FAUZI  DPA Anggota 1*  Hari Setiaji, S.Kom, M.Eng.  Anggota 2*  DPA Anggota 2*  Anggota 3*                                                                           |
| Tahun akademik*       2024/2025 Ganjil       Dosen pembimbing akademik*       Jalur*        | Loka3*Anggota 1 (Ketua)*Azi FAUZI DPA Anggota 1*Hari Setiaji, S.Korn, M.Eng. Anggota 2* DPA Anggota 2* DPA Anggota 3* Bdang pt web dail                                                              |
| Tahun akademik*          2024/2025 Ganjil         Dosen pembimbing akademik*                | Loka3* Anggota 1 (Ketua)* Azi FAUZI DPA Anggota 1* Hari Setiaji, S.Korn., M.Eng. Anggota 2* DPA Anggota 2* Anggota 2* Anggota 3* Bdang pi supp data DPA Anggota 3*                                   |
| Tahun akademik*          2024/2025 Ganjil         Dosen pembimbing akademik*                | Lokas*  Anggota 1 (Ketua)*  Azi FAUZI  DPA Anggota 1* Hari Setiaji, S.Kom, M. Eng,  Anggota 2*  DPA Anggota 2*  DPA Anggota 2*  Bdang Pi wajb diat DPA Anggota 3*  Bdang Pi wajb diat DPA Anggota 3* |

< Kemba

# **Unggah Berkas**

Pilih menu **Berkas**. Anda akan mendapatkan daftar berkas yang harus dikumpulkan selama pelaksanaan tugas akhir. Untuk mengunggah, pilih **Unggah** pada berkas yang ingin dikumpulkan, pilih file terkait (format: pdf., jpg. Dengan max size: 2mb).

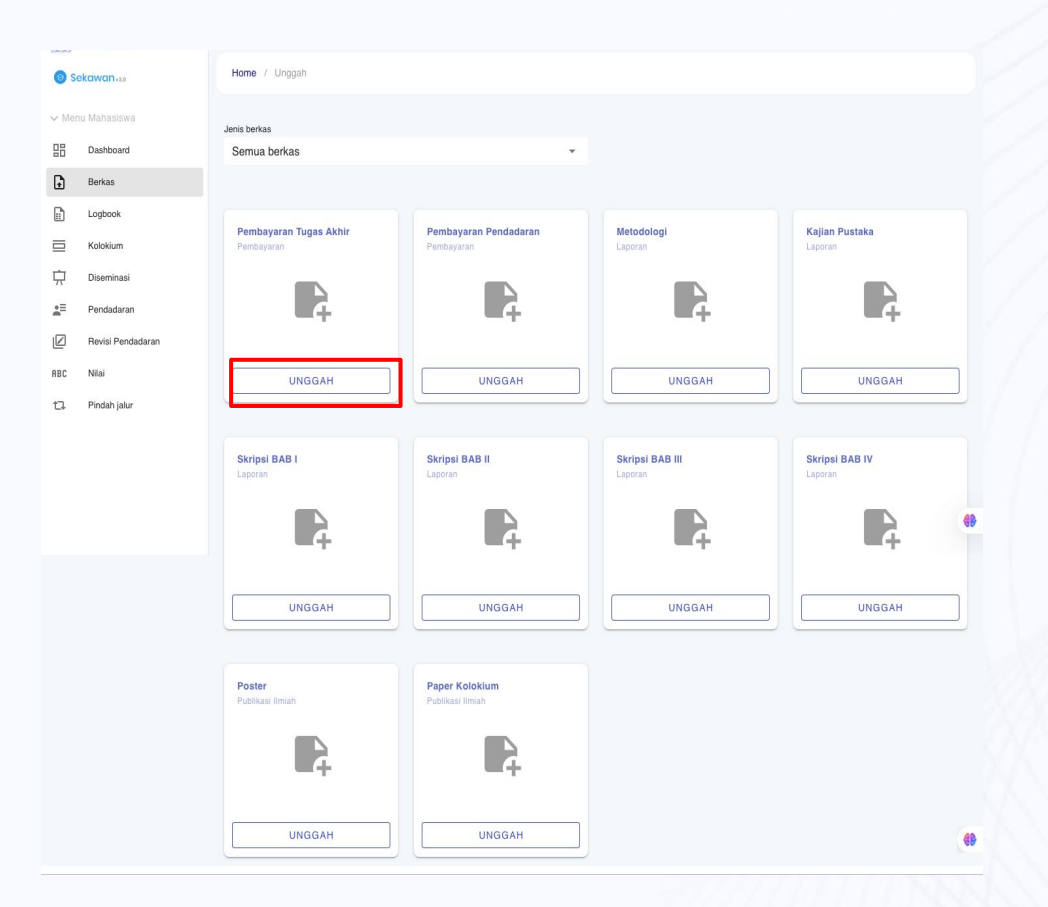

## Logbook: Halaman Utama

Pilih menu **Logbook**. Anda akan mendapatkan daftar Logbook yang sudah dibuat. Anda dapat mengetahui tanggal, kegiatan, catatan, berkas logbook, dan status persetujuan. Untuk menambah logbook baru, pilih **+ Tambah.** 

| Second Second | ekawan <sub>vao</sub>    | Home / Logboo | k                                  |                                    |                    |        |   |       |    |
|---------------|--------------------------|---------------|------------------------------------|------------------------------------|--------------------|--------|---|-------|----|
| ∽ Men         | u Mahasiswa<br>Dashboard | i Untuk da    | pat mengikuti pendadaran, Anda har | us memiliki minimal 8 logbook yang | ı sudah disetujui. |        |   |       |    |
| ŀ             | Berkas                   |               |                                    |                                    |                    |        | + | ТАМВА | λН |
|               | Logbook                  | Tanggal       | Kagistan/katarangan                | Catalan                            | Parkas laghaak     | Status |   | Akei  |    |
|               | Kolokium                 | Tanggai       | Regiatari/Reterangan               | Catatan                            | berkas logbook     | Status |   | AKSI  |    |
| Ĥ             | Diseminasi               |               |                                    | Belum ada data                     |                    |        |   |       |    |
| <b>.</b> =    | Pendadaran               |               |                                    |                                    | Baris per halaman: | 10 💌   | - | <     | >  |
| Ø             | Revisi Pendadaran        |               |                                    |                                    |                    |        |   |       |    |
| ABC           | Nilai                    |               |                                    |                                    |                    |        |   |       |    |
| 17            | Pindah jalur             |               |                                    |                                    |                    |        |   |       |    |

# Logbook: Input

Isikan nama kegiatan/aktivitas, tanggal, dan catatan yang perlu ditambahkan pada Logbook. Jika ada berkas yang perlu dikumpulkan, pilih **Unggah** pada bagian Berkas Logbook. Jika semua sudah sesuai, pilih **Simpan.** 

Logbook yang tersimpan akan bisa dilihat oleh Dosen Pembimbing dan akan disetujui jika sesuai.

| Kegiatan/aktivitas |      |   | Berkas logbook<br>Format penamaan file:<br>Maksimal 2Mb (pdf, doc, docx) |                        |
|--------------------|------|---|--------------------------------------------------------------------------|------------------------|
| Tanggal aktivitas  |      | _ | Unggah disini                                                            |                        |
|                    | <br> |   | i                                                                        | 0 berkas (dari total 0 |
| Catatan            |      |   |                                                                          |                        |
|                    |      |   |                                                                          |                        |
|                    |      |   |                                                                          |                        |
|                    |      |   |                                                                          |                        |
|                    |      |   |                                                                          |                        |

# Kolokium: Publikasi Eksternal

Pilih menu **Kolokium**. Jika Anda sudah melakukan publikasi eksternal, Anda bisa pilih tombol **Saya Lolos Publikasi Eksternal**. Anda akan diminta mengisi Judul. Penyelenggara, Prosiding, ISSN, Penerbit beserta dokumen poster dan paper. Jika sudah lengkap dan sesuai, pilih **Ajukan**. Pengajuan akan diverifikasi oleh Dosen Pembimbing dan jika sesuai Anda akan dinyatakan Lolos Publikasi Eksternal.

| Sekawanvas        | Home / Kotoklum                | Home / Kolokium                                    |                                 |
|-------------------|--------------------------------|----------------------------------------------------|---------------------------------|
| ✓ Menu Mahasiswa  |                                | Publikasi Eksternal                                |                                 |
| Dashboard         |                                |                                                    | Berkas Publikasi                |
| Berkas            |                                |                                                    |                                 |
| Logbook           | 6 2 3                          | PF                                                 | Diunggah 3 Januari 2025         |
| Kolokium          | 1 × 1 × 1                      | Prosiding                                          |                                 |
| Diseminasi        |                                | · ·                                                | Paper Publikasi Eksternal 1.pdf |
| Pendadaran        |                                | - Peryelenggara                                    | Sudah divertikasi               |
| Revisi Pendadaran |                                |                                                    |                                 |
| ABC Nilai         | Kamu belum memiliki jadwal     |                                                    |                                 |
| ☐ Pindah jalur    | SAYA LOLOS PUBLIKASI EKSTERNAL | Penerbit<br>JURNAL EDUSAINTEK STKIP PGRI SITUBONDO |                                 |

# Kolokium: Publikasi Internal

Pilih menu **Kolokium**. Jika Anda tidak melakukan publikasi eksternal, maka halaman akan terlihat seperti pada gambar. Jika jadwal Kolokium sudah dibuat, Anda dapat melihat informasi lengkap mengenai Kolokium Anda

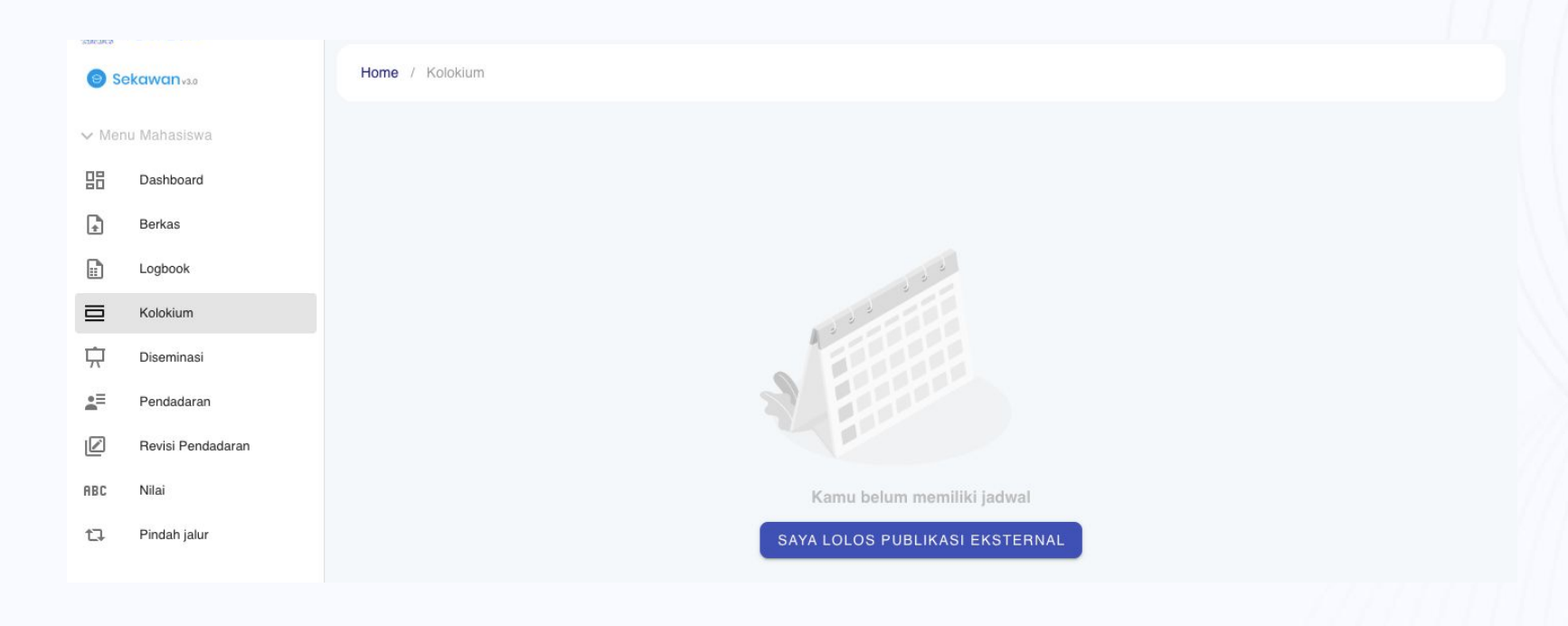

# Diseminasi: Halaman Utama

Pilih menu **Diseminasi**. Pada halaman ini Anda akan dapat melihat jadwal Diseminasi. Jadwal Diseminasi akan dijadwalkan oleh program studi.

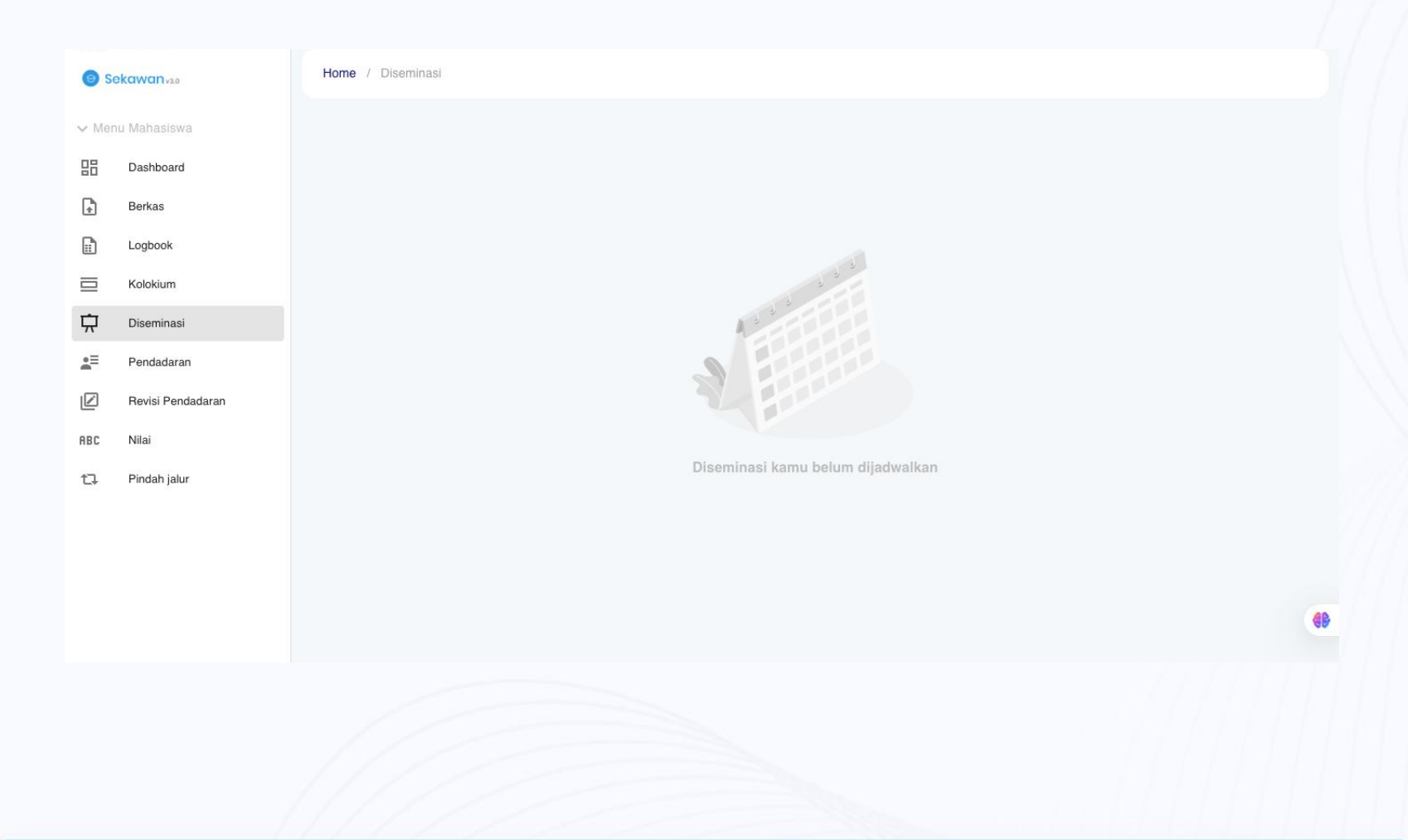

#### Pendaftaran Pendadaran

Pilih menu **Pendadaran**. Isikan judul skripsi, no. telepon, alamat, skor CEPT, nilai KKN, S3D, BTAQ, LKID, dan ONDI. Jika ada mata kuliah yang ingin dihapus, centang pernyataan tersebut dan pilih mata kuliah yang ingin dihapus.

| 🕒 s      | ekawan <sub>vaa</sub> | Home / Pendadaran               |                             |
|----------|-----------------------|---------------------------------|-----------------------------|
| ✓ Mei    | nu Mahasiswa          | Pendaftaran pendadaran          |                             |
| 品        | Dashboard             |                                 | Status nondadaran           |
|          | Berkas                | Judul skripsi                   | Status periodularan         |
|          | Logbook               | Title of Theorie                | Belum mengajukan pendadaran |
|          | Kolokium              | 100 01 116212                   |                             |
| Ļ        | Diseminasi            | No. Telpon                      | Berkas Pendadaran           |
| <b>1</b> | Pendadaran            |                                 | Belum unggah pendadaran     |
| Ø        | Revisi Pendadaran     | Alamat                          |                             |
| ABC      | Nilai                 | Nilai CEPT                      |                             |
| 17       | Pindah jalur          |                                 |                             |
|          |                       | Nilai KKN                       |                             |
|          |                       | Nilai BTAQ - Nilai LKID -       |                             |
|          |                       |                                 |                             |
|          |                       | Saya ingin menghapus matakuliah |                             |
|          |                       |                                 |                             |
|          |                       | DAFTAR PENDADARAN               |                             |

#### **Berkas Pendadaran**

Setelah melakukan Pendaftaran, Anda diminta untuk melengkapi berkas pendadaran. Daftar kebutuhan berkas dapat dilihat pada sisi sebelah kanan halaman Menu Pendadaran. Jika semua berkas sudah diunggah dan diverifikasi akan terlihat seperti gambar di bawah ini.

| 🕑 Se       | ekawan <sub>v3.0</sub> | Home / Pendadaran                                                                              |                                              |
|------------|------------------------|------------------------------------------------------------------------------------------------|----------------------------------------------|
| ∽ Men      | u Mahasiswa            | Pendaftaran pendadaran                                                                         |                                              |
| 88         | Dashboard              |                                                                                                |                                              |
|            | Berkas                 | Ujian pendadaran telah dijadwalkan, harap perhatikan jadwal pendadaran anda supaya tidak terle | wat.                                         |
|            | Logbook                |                                                                                                | Jadwal pendadaran                            |
|            | Kolokium               | - Tille of Thesis                                                                              | Pendadaran - R.02                            |
| 坹          | Diseminasi             | needing and on one can any any company are bought option memod                                 | 13 Februari 2025 / 11:00 - 12:30             |
| <b>*</b> = | Pendadaran             | No. Telpon                                                                                     |                                              |
| ABC        | Nilai                  | - Alamat                                                                                       | Berkas Pendadaran                            |
| 17         | Pindah jalur           |                                                                                                | Sertifikat CEPT/TOEFL 1.pdf                  |
|            |                        | Nilai CEPT<br>461                                                                              | Sudan divertikasi                            |
|            |                        |                                                                                                | Surat Plagiasi Perpustakaan 1.pdf            |
|            |                        |                                                                                                | Diunggah 1 Januari 2025<br>Sudah diventikasi |
|            |                        | Nilai BTAQ - Nilai LKID -                                                                      |                                              |
|            |                        |                                                                                                | KRS 1.pdf<br>Diunggah 2 Januari 2025         |
|            |                        | Nilai ONDI 👻                                                                                   | Sudah diveritikasi                           |
|            |                        |                                                                                                | Pas Foto 1.pdf                               |
|            |                        |                                                                                                | Sudah divertikasi                            |
|            |                        |                                                                                                | Pembayaran SPP 1.pdf                         |
|            |                        |                                                                                                | Diunggah 2 Januari 2025<br>Sudah diventikasi |
|            |                        |                                                                                                |                                              |

#### Pasca Pendadaran

Setelah melakukan pendadaran, Anda akan diminta melakukan Revisi pada skripsi atau berkas Anda sesuai catatan yang diberikan penguji. Untuk melihat detail catatan revisi, Anda dapat memilih tombol **Revisi** 

| <b>()</b> Se | ekawanvao         | Home / Pendadaran                                                                                      |                                                                                    |
|--------------|-------------------|----------------------------------------------------------------------------------------------------|------------------------------------------------------------------------------------|
| ✓ Mer        | u Mahasiswa       | Pendaftaran pendadaran                                                                                 |                                                                                    |
| 昍            | Dashboard         |                                                                                                    |                                                                                    |
| £            | Berkas            | Jadwal pendadaran Anda telah berlalu. Mohon segera lakukan <u>Hevisi</u> untuk kelancaran proses selar | njutnya.                                                                           |
|              | Logbook           | Judul skripsi                                                                                          | Jadwal pendadaran                                                                  |
| ⊒            | Kolokium          | <                                                                                                    | Pendadaran - R.01                                                                  |
| <del>,</del> | Diseminasi        | For informative problem international information into the contract eboorth 3NALG.                     | 17 Januari 2025 / 13:00 - 14:30                                                    |
| Ē            | Pendadaran        | No. Telpon                                                                                             |                                                                                    |
|              | Revisi Pendadaran | - Alsmat                                                                                               | Berkas Pendadaran                                                                  |
| BC           | Nilai             | Paulina<br><sup>1</sup>                                                                                | Sertifikat CEPT/TOEFL 1.jpg                                                        |
| 17           | Pindah jalur      | Nilai CEPT                                                                                             | Sudan divertikasi                                                                  |
|              |                   | A A A                                                                                                  | Surat Plagiasi Perpustakaan 1.pdf<br>Diunggah 27 Desember 2024<br>Sudah dvertikasi |
|              |                   | Nilai BTAQ                                                                                             | KBS 1.png                                                                          |
|              |                   | Nilai ONDI 👻                                                                                           | Diunggah 2 Januari 2025<br>Sudan divertitkasi                                      |
|              |                   |                                                                                                    | Pas Foto 1.jpg<br>Diunggah 27 Desember 2024<br>Sudah divertikasi                   |
|              |                   |                                                                                                    | Pembayaran SPP 1.png<br>Diunggah 27 Desember 2024<br>Sudah dyentikasi              |
|              |                   |                                                                                                    |                                                                                    |

## **Revisi Pendadaran**

Pada menu Revisi Pendadaran Anda dapat melihat catatan revisi dari dosen penguji. Untuk mengunggah hasil revisi, pilih tombol Unggah Revisi Final, pilih file (format pdf), lalu kirim.

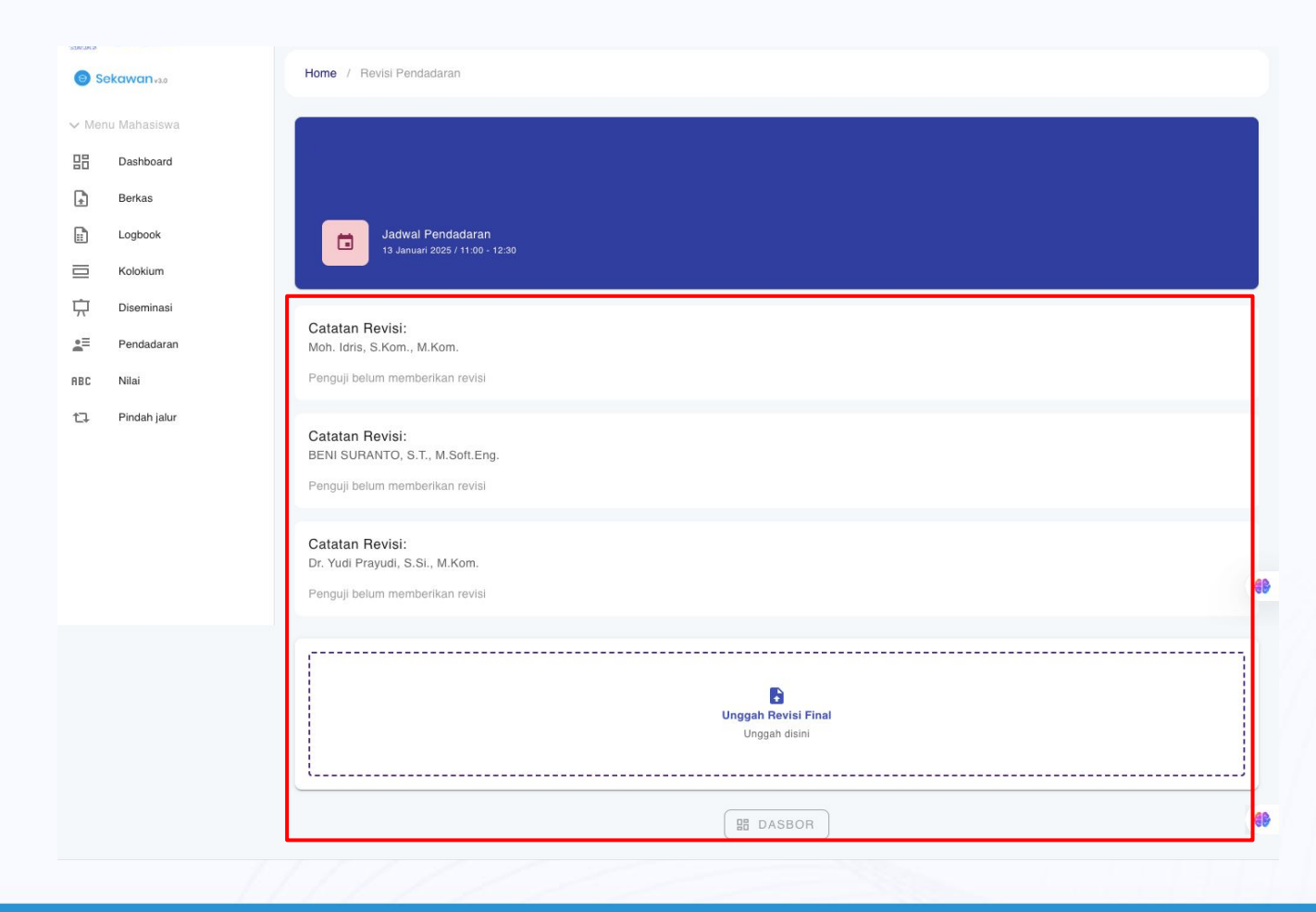

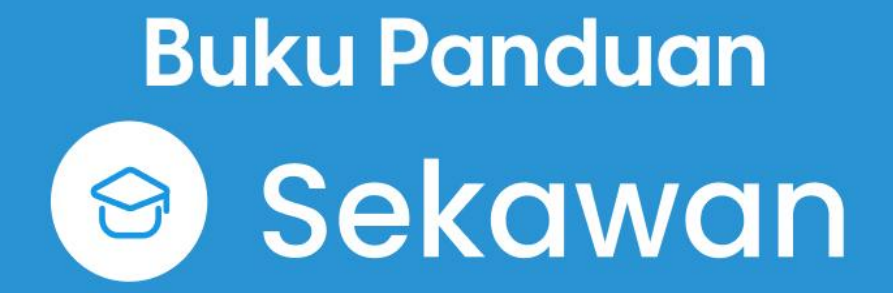

Jurusan Informatika Universitas Islam Indonesia